## IRVING CONVENTION CENTER AT LAS COLINAS TASC 2024 Online Ordering Instructions

## All orders must be submitted by March 22, 2024

## **ONLY CREDIT CARDS ACCEPTED ONLINE**

## If paying by check, you must submit the PDF Menu Order Form

1. Click the Exhibitor Store Link.

https://exhibitors.venueops.com/exhibitorStore/account-1514-A/exhibition-4391-A/category/category-577-A

- 2. Click any menu item to be prompted to log in to the Exhibitor Store.
- 3. Create your account. Check the email address you provided to activate your account. Subject: VenueOps Exhibitor Store Account Activation
- 4. Once account set up is finished, sign in. Upon sign in, you will see a blank "Order History" page.
- 5. Return to the exhibitor store by clicking the original link.

https://exhibitors.venueops.com/exhibitorStore/account-1514-A/exhibition-4391-A/category/category-577-A

6. Place your order and complete payment with credit card.

\*\*\*Payment must be completed online for the Irving Convention Center to receive your order\*\*\* Your order will NOT be visible without payment

If you have an existing account with the same email address, you can log-in using the same password or reset your password by clicking "FORGOT PASSWORD" on the login page

All orders must be submitted by March 22, 2024

Contact Amber Waters at awaters@irvingconventioncenter.com with any questions